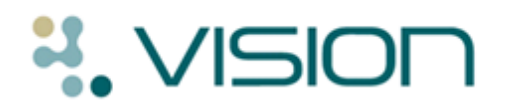

# The SCR Audit – Identifying Unsent SCRs

Over time a practice may accumulate a set of created but unsent SCR messages for patients. There are various reasons for this, a consultation without a Smartcard, a deferred Core PDS mismatch and so on. In order to help practices identify patients in this state and thus ensure that the SCR available on the Spine is the most up-to-date, a combined audit and search have been created (commonly referred to as the 'SCR audit').

This package is downloaded from the INPS website and contains an audit, a search and these instructions. The audit looks for patients who potentially have a created but unsent summary, the search takes this and further refines the results by excluding patients who have only had non-face-to-face consultations since the upload has finished.

**Note** - This should be done by staff familiar with the use of Clinical Audit and Search and Reports functionality.

## **Getting Started**

You will need to:

- Download the components to a suitable location on your local system.
- Import the audit this will run daily and creates a group for the search to use.
- Import the Search into Search and Reports.

#### Importing the Audit

1. To import the audit start the Clinical Audit program then select **File -Maintenance mode.** 

| 🔵 Generate - Clinical /                      | Audit [Maintenance] - All Audits & nGMS Monitoring |
|----------------------------------------------|----------------------------------------------------|
| <u>File</u> <u>S</u> tatus S <u>e</u> arches | Generate View Help                                 |
| ✓ Maintenance Mode                           | & nGMS Monitoring                                  |
| E <u>×</u> it                                | I III   🔍   🛅   🔍                                  |

Clinical Audit – File – Maintenance Mode

2. Next select Searches -Import Searches.

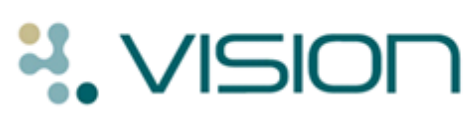

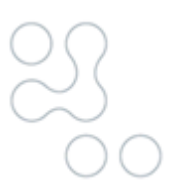

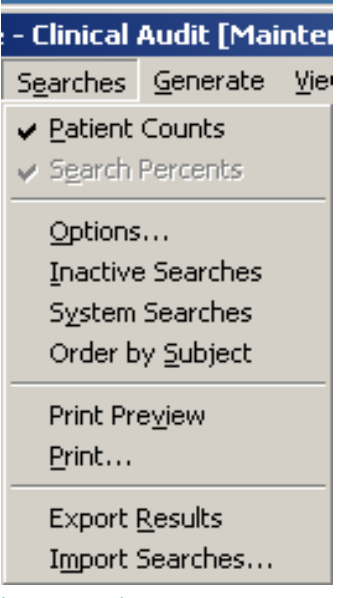

Clinical Audit - Searches menu – Import Searches

- 3. Select the Audit and click Import
- 4. The audit will appear like this before it has been run:

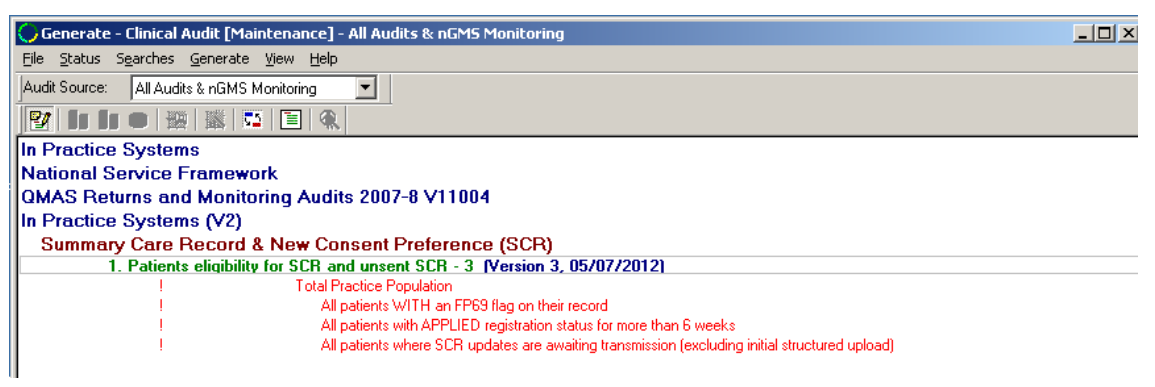

Clinical Audit – SCR Audit

#### Importing the Search

- Next you need to import the search, this will appear in the 'ad hoc' searches area of search and reports – note the input group used by the search does not exist till the audit has been run. The audit is set to run as part of the overnight process.
- 6. To import the search go to the search export and import area, navigate to the location of the downloaded search then press OK, this will add the search to the import area. Select the search then right click on the search and click on import.

| ISION                                                                                                    |   |
|----------------------------------------------------------------------------------------------------|---|
| Search export and import Z:\unsentSCR.VisSrch                                                               |   |
| O3/10/2012 Patients with a created but 03/10/2012 COMPASS DTTO S/BORO B82645<br>unsent scr Remove<br>Import |   |
|                                                                                                    | Þ |

The search will now appear in the Ad-hoc Search & Reporting area:

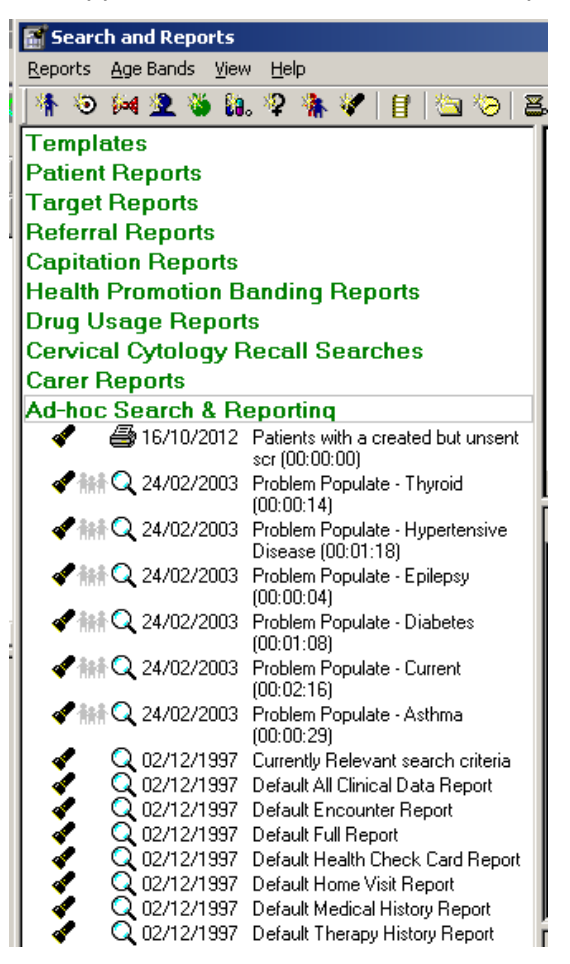

7. Edit the 'consultations after' date to be the day that your initial upload finished. If you are unsure of this then set the date to the date that the initial upload was run (select 'Date of Consultation' then press the Selections button or right click then select selections).

# NISION

| SEARCH: Patients with a created but unsent scr<br><u>File Edit Maintenance H</u> elp                                                                      |                                                                                                    |
|----------------------------------------------------------------------------------------------------|----------------------------------------------------------------------------------------------------|
| Search Input<br>Group Input:<br>All patients where SCR updates are awaiting transmissio                                                                   | Report Output Summary Report                                                                              |
| Search Details Selections Add Entity Search Details Patient Details Consultation Category for consultation Uls After 01 Jan 2012 (INC)                    | Report Details     Add Entity       Report Details     Patient Details (All)       Consultation (Matches) |
| Match on all or any<br>Do you wish to include patients if a<br>match is found on any entity, or only if<br>matches are found on all selected<br>entities. | Bun         New         Save           Close         Help         Save As                                 |

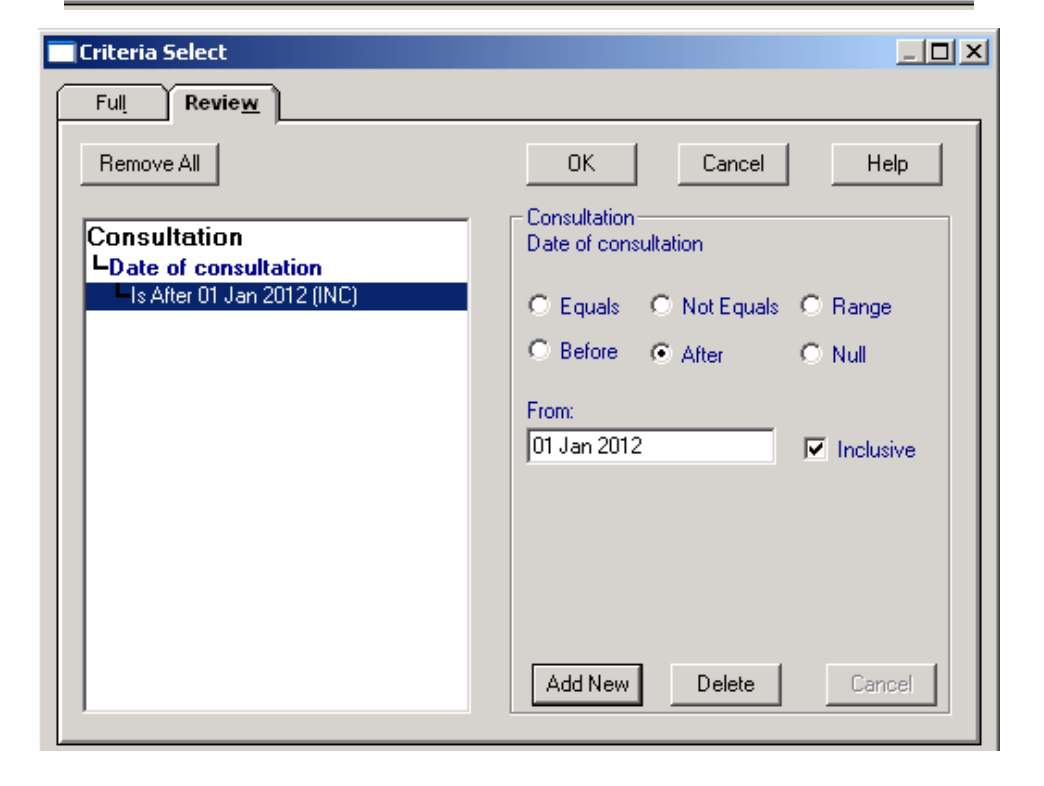

8. Before the search is run it may be necessary to update the search with the audit group. To do this open the search and click on Select in the search input area.

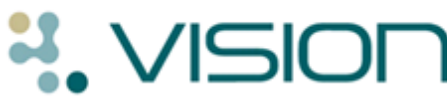

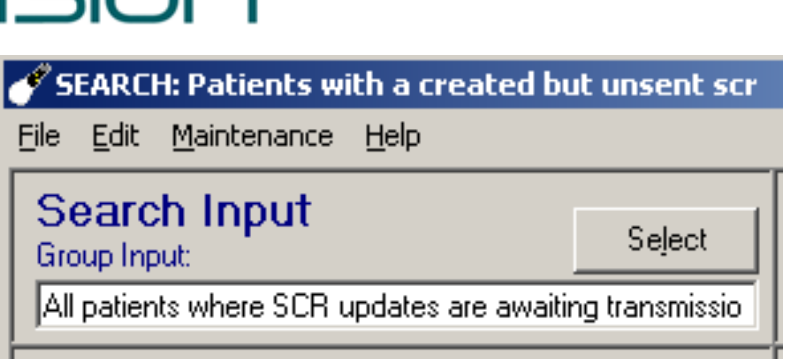

9. From the Clinical Audit Search tab select the line highlighted below then press OK.

|                                                                    | 6                               | Ý                             | or :                                      | r. o 1           |                     |
|--------------------------------------------------------------------|---------------------------------|-------------------------------|-------------------------------------------|------------------|---------------------|
|                                                                    | <u>u</u> roup                   |                               | Clinical <u>A</u>                         | udit Search      |                     |
|                                                                    |                                 |                               |                                           |                  | _                   |
| In Pra                                                             | ctice Systems                   |                               |                                           |                  |                     |
| In Pra                                                             | ctice Systems (V2)              |                               |                                           |                  |                     |
| Su                                                                 | nmary Care Record & New C       | onsent Preference (SC         | <b>(R)</b>                                |                  |                     |
|                                                                    | 1. Patients eligibility for SCF | 3 and unsent SCR - 3 (        | Version 3, 05/07/2012)                    |                  |                     |
|                                                                    | Total Practice Population = 62  | 29                            |                                           |                  |                     |
|                                                                    | All patients WITH an FP         | 69 flag on their record = 8   |                                           |                  |                     |
|                                                                    | All patients with APPLIE        | D registration status for mor | e than 6 weeks = U                        | 0.05             | _                   |
| Matian                                                             | All patients where SUR u        | ipdates are awaiting transm   | hission (excluding initial structured up) | oadj = 25        | _                   |
| Nation                                                             | al Service Framework            | St. 2007 0 V11004             |                                           |                  |                     |
| <b>UMAS</b>                                                        | Returns and Monitoring Aud      | lits 2007-8 ¥11004            |                                           |                  |                     |
|                                                                    |                                 |                               |                                           |                  |                     |
|                                                                    |                                 |                               |                                           |                  |                     |
|                                                                    |                                 |                               |                                           |                  |                     |
|                                                                    |                                 |                               |                                           |                  |                     |
|                                                                    |                                 |                               |                                           |                  |                     |
|                                                                    |                                 |                               |                                           |                  |                     |
|                                                                    |                                 |                               |                                           |                  |                     |
|                                                                    |                                 |                               |                                           |                  |                     |
|                                                                    |                                 |                               |                                           |                  |                     |
|                                                                    |                                 |                               |                                           |                  |                     |
|                                                                    |                                 |                               |                                           |                  |                     |
|                                                                    |                                 |                               |                                           |                  |                     |
| 1                                                                  |                                 |                               |                                           |                  | F                   |
| (                                                                  |                                 |                               |                                           |                  | Þ                   |
| •                                                                  |                                 |                               |                                           |                  | Þ                   |
| <  <br>inical Audit Opti                                           | ons                             |                               |                                           |                  | Þ                   |
| <ul> <li>Inical Audit Opti</li> <li>Reminders of</li> </ul>        | ions                            |                               | All Audits & nGMS Monitoring 💌            |                  | ▶<br><u>C</u> ancel |
| <ul> <li>Inical Audit Opti</li> <li><u>R</u>eminders of</li> </ul> | ions                            |                               | All Audits & nGMS Monitoring              |                  | ▶<br><u>C</u> ancel |
| i  <br>nical Audit Opti<br>T <u>R</u> eminders d                   | ions                            |                               | All Audits & nGMS Monitoring              | <u><u>D</u>K</u> | <br><br>            |

**Note** - No further interaction with the audit is required after it has been imported; all the work is done using the search.

10. Run the search to update the information. When creating the search you can generate a group which can be imported into Consultation Manager allowing a clinician (or other user with rights to update a patients SCR) to work through the list in an ordered fashion.

## Housekeeping

The purpose of this activity is to ensure that patients have an up-to-date SCR available on the Spine. It is therefore recommended that practices make this a part of their regular housekeeping actives (ideally run and acted on once a week). This will not only ensure that up-to-date patient data is available but also that the list does not grow too big and hence keeps the workload to a minimum.